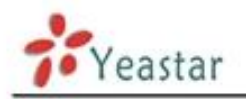

# Udaljena registracija na MyPBX server

Generalno okruženje za MyPBX i korisnika na drugoj lokaciji je: MyPBX i korisnik su iza rutera i koriste privatne IP adrese.

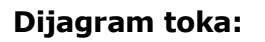

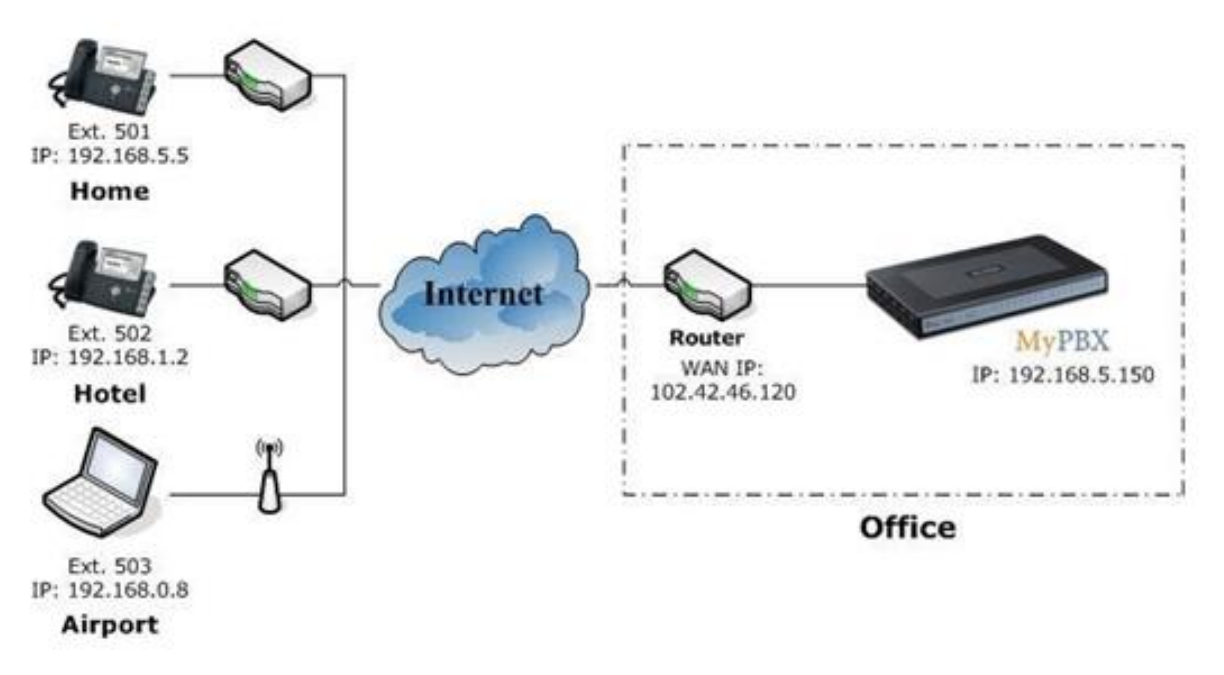

**Napomena:** Pošto MyPBX nema javnu IP adresu, moramo podesiti "port forwarding" funkciju rutera.

Korak 1 Podesite "port forwarding" funkciju rutera za MyPBX.

Primer: javna IP adresa rutera je '102.42.46.120'.

Zato što je MyPBX iza rutera morate da prosledite SIP port na vašem ruterum, kako bi svi paketi primljeni na WAN port rutera (102.42.46.120:5060) bili prosleđeni na MyPBX (192.168.5.150:5060). Ispod je strana za podešavanje na Linksys ruteru:

Napomena: Moramo mapirati UDP port 5060 i UDP port 10001-12000.

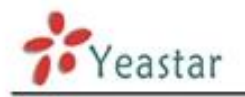

|                       |                        |          |      |          |                         |              |                          | P                              | maan Version: 1.04.06                        |
|-----------------------|------------------------|----------|------|----------|-------------------------|--------------|--------------------------|--------------------------------|----------------------------------------------|
| Applications          |                        |          |      |          |                         | Ether        | erfast® Cable/DSL Router | BEFSR41                        |                                              |
| & Gaming              | Setup<br>Port Range Fo | rwarding | Seci | Port Tri | Application<br>& Gaming | Administ     | tration                  | Status<br>DMZ                  | 005                                          |
| Port Range Forwarding |                        |          |      |          |                         |              |                          | Port Rang                      | e Forwarding                                 |
|                       |                        |          |      | Port     | Range                   |              |                          | Port Range F                   | orwarding can be                             |
|                       | Application            | Start    |      | End      | Protocol                | IP Address   | Enabled                  | on your netw                   | ork. When users                              |
|                       | SIP                    | 5060     | to   | 5060     | UDP .                   | 192.168.5 11 | N                        | requests on                    | your network, the                            |
|                       | SIP-RTP                | 10001    | to   | 12000    | UDP ·                   | 192.168.5 11 | 9                        | requests to a                  | omputers equipped                            |
|                       |                        | 0        | to   | 0        | Both ·                  | 192.168.5 0  |                          | example, you                   | set the port                                 |
|                       |                        | 0        | to   | 0        | Both ·                  | 192.168.5 0  |                          | forwarded to<br>192,168,1,2    | P Address<br>then all HTTP                   |
|                       |                        | 0        | to   | 0        | Both ·                  | 192.168.5 0  |                          | requests fro                   | n outside users will<br>d to 192.168.1.2. IL |
|                       |                        | 0        | to   | 0        | Both .                  | 192.168.5 0  |                          | is recommis                    | ended that the<br>me static IP               |
|                       |                        | 0        | to   | 0        | Both .                  | 192.168.5.0  |                          | address.                       |                                              |
|                       |                        | 0        | to   | 0        | Both •                  | 192.168.5 0  |                          | You may use<br>establish a w   | this function to<br>reb server or FTP        |
|                       |                        | 0        | to   | 0        | Both .                  | 192.168.5 0  |                          | server via ac<br>sure that you | P Osteway, Be<br>reter a valid               |
|                       |                        | 0        | to   | 0        | Both •                  | 192.168.5 0  |                          | More                           |                                              |
|                       |                        |          |      |          |                         |              |                          |                                | Cites Station                                |
|                       |                        |          |      |          | Save Set                | tings Cance  | el Changes               | -                              |                                              |

Figure 1

Korak 2 Konfigurišite NAT podešavanja na MyPBX-u.

MyPBX -> SIP Settings -> NAT, konfigurišite NAT podešavanja prema strani ispod. **poljna External IP**: Javna IP adresa Vašeg rutera

## External Host:

External refresh:

**Local Network Address**:192.168.5.0/255.255.25.0 (promenite ovo u skladu sa Vašom konfiguracijom mreže)

### NAT mode: Yes

Allow RTP Reinvite: No

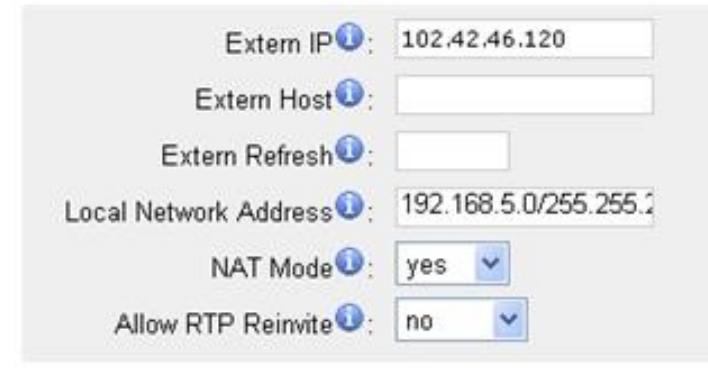

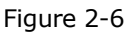

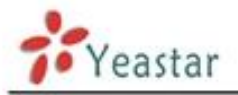

Korak 3 podesite lokal na MyPBX-u (napr.:509).

# General

Type: SIP; Extension:509; Broj telefona ovog lokala Password: 509; Name: 509; Caller ID: 509;

## VoIP Podešavanja

NAT: yes **Napomena**: Molimo omogućite NAT.

#### Register Remotely: yes

**Napomena:** Ukoliko je verzija firmware-a MyPBX-a veća ili jednaka sa X.17.X.X, treba da postoji opcija na "extension edit" strani.

| NAT: 🔽 Qualify: 🔽                 |                    | Enable SRTP             |
|-----------------------------------|--------------------|-------------------------|
| Transport: UDP - DTMF Mode        | ); RFC2833 💌       | Register Remotely 🛈 : 🔽 |
| IP Restriction                    |                    |                         |
| Enable IP Restriction             |                    |                         |
| Permitted 'IP address/Subnet mask | (10)               |                         |
| Permitted 'IP address/Subnet mask | 2 🛈:               |                         |
| Permitted 'IP address/Subnet mask | : 3 0:             |                         |
| Permitted 'IP address/Subnet mask | : 4 🛈:             |                         |
| Mobility Extension                |                    |                         |
| Enable Mobility Extension         | Mobility Extension | n Number 0:             |
| Call Duration Setting             |                    |                         |
| Max Call Duration                 | s                  |                         |

Figure 2

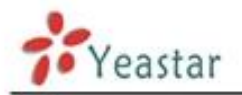

**Korak 4**: Podesite registraciju IP telefona na lokal 509. (napr.: Yealink IP Telefon) Ukoliko pravilno povežete, status registracije će postati "Registered".

|          | Status Account               | Network                                       | Phone      |           | Contacts            | Upgrade                                              | Security                            |  |
|----------|------------------------------|-----------------------------------------------|------------|-----------|---------------------|------------------------------------------------------|-------------------------------------|--|
| Account  | _                            | Account 1                                     | ×          |           | _                   |                                                      |                                     |  |
|          |                              |                                               |            |           |                     | NOTE                                                 |                                     |  |
| Basic >> |                              |                                               |            |           | -                   | Disp<br>StD s                                        | lay Name<br>and to its refers for   |  |
|          | Register Status              | Registered                                    | Registered |           |                     | which will be used for Call                          |                                     |  |
|          | Line Active                  | (* On                                         | Coff       |           |                     | 100                                                  | spray,                              |  |
|          | Label                        | 509                                           |            |           |                     | Regi<br>SIP s                                        | ister Name<br>arvice subscribers    |  |
|          | Display Name                 | 509                                           |            |           |                     | Auth                                                 | enticate ID used for<br>entication. |  |
|          | Register Name                | 509                                           |            |           |                     | liker                                                | Nama                                |  |
|          | User Name                    | 509                                           |            |           |                     | User                                                 | account information,                |  |
|          | Password                     | ••••                                          |            |           | _                   | provi                                                | ded by VolP service<br>der.         |  |
|          | SIP Server                   | 102-42-46-120 Port/506/<br>Disabled Port/506/ |            | Port S060 |                     | NAT Traversal                                        |                                     |  |
|          | Enable Outbound Proxy Server |                                               |            | E         |                     | Defines the STUN ser                                 |                                     |  |
|          | Outbound Proxy Server        |                                               |            |           | De active de richt. |                                                      |                                     |  |
|          | Transport                    | UDP                                           | UDP 💌      |           |                     |                                                      | A Special parameter just fr         |  |
|          | Backup Outbound Proxy Server | Disabled M                                    |            | Port 5060 |                     | Nortel server. If you to<br>Nortel server, the value |                                     |  |
|          | NAT Traversal                |                                               |            |           |                     | should be:                                           |                                     |  |
|          | STUN Server                  | 217.10.79.2                                   | 1          | Port 1000 | 0                   | com                                                  | TO DE ROWCERS. DOWN                 |  |
|          | Voice Mal                    | *2                                            |            |           |                     | Codi                                                 | ise the codecs you                  |  |
|          | Proxy Require                |                                               |            |           |                     | want                                                 | t to use.                           |  |
|          | Anonymous Call               | Off                                           | ×          |           |                     | Adv                                                  | anced<br>Advanced narameters        |  |
|          | On Code                      |                                               |            |           |                     | for a                                                | dministrator.                       |  |
|          | Off Code                     |                                               |            |           |                     |                                                      |                                     |  |
|          | Anonymous Call Rejection     | Off                                           |            |           |                     |                                                      |                                     |  |
|          | On Code                      |                                               |            |           |                     |                                                      |                                     |  |
|          | Off Code                     |                                               |            |           |                     |                                                      |                                     |  |
|          | Missed call log              | Enabled                                       |            |           |                     |                                                      |                                     |  |
|          | Auto Answer                  | Disabled                                      | 195        |           |                     |                                                      |                                     |  |

Slika 3

<Kraj>